## HOW TO SEARCH FOR, PRINT, AND/OR DOWNLOAD LAND RECORDS (DEEDS, MORTAGES, ETC.) USING THE *INFODEX* (1808-1983) SECTION OF *SEARCHIQS* IN CORTLAND COUNTY

## Using the Infodex Index to find a Book and Page Reference:

- 1. Navigate to the IQS website at: www.searchIQS.com/nycor
- 2. Click: "Search Public Records"
- 3. Click: "Log In As Guest" [No username nor password is required.]a. [Do NOT fill out the form that appears.]
- **4.** Click: "**Infodex**" (5<sup>th</sup> option from the right under Cortland County Clerk at top of screen)
- 5. Scroll to time frame and Grantor or Grantee, based on which would be applicable to the party being searched

GRANTOR is the seller/donor

GRANTEE is the buyer/recipient

[For example, if one were doing historic research:

Scroll down to 1808-1877 Grantor (seller)

-**OR-** 1808-1877 Grantee (buyer)

*{Only use Grantor/Grantee options, UNLESS the party for which you are searching IS New York State, a school, a town/village corporation, etc.}]* 

- 6. In the "Find Name" box, fill in last name only
- 7. Click "Search"
  - i. For example, using the time frame of 1808-1877 Grantee and searching for "Jones".
  - ii. Scroll down to Jones, Aaron B. (Aaron is the 1st name, and each successive name is the alphabetical list of first names that share that surname.)
    - 1. Land was bought/received from John Wheeler (Grantor)
    - 2. The record in question can be found in **Book** 8, **Page** 277.
    - 3. **Deed is dated** May 5<sup>th</sup>, 1844 [1844 5 31] Lot 72 in Solon.

[Lot Numbers are often the Military Lot Number; this info is not needed for finding a Deed)

[You will need the Book and Page to find the desired document; the date and lot will simply help identify the given property.]

Locating the Document:

- 8. The Infodex section defaults to a tab titled "Search by Name"
- 9. Click the tab two to the right of "Search by Name,": "Go To Document"
- **10.** Fill in "Go to Book: \_\_\_\_\_ Page: \_\_\_\_\_" with the Book and Page numbers retrieved above (for example: Book 8, Page 277)
- 11. Click the "Go To Document" button to the right of the fill-in boxes
  - a. This will bring up the document itself.

b. To navigate from page to page of the document and the book, use these buttons [**They will not be numbered on the website.**]:

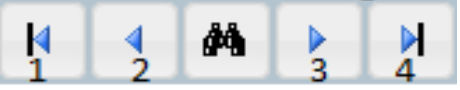

- c. Button 1 will take you to the very first page of the book.
- d. Button 2 will take you to the page directly preceding your current page.
- e. Button 3 will take you to the page directly following your current page.
- f. Button 4 will take you to the very last page of the document.
  - i. You will likely not need to use buttons 1 and 4.

## To Print Documents:

- **12.** Make sure you are on the first page of the document
- 13. Click the "Print" to the right of the navigational buttons
  - a. Enter the number of pages in your document
  - b. Click "OK"

## To Download Documents to Your Computer:

- 14. Make sure you are on the first page of the document
- 15. Click the "Download" button to the right of the "Print" button
  - a. Enter the number of pages in your document
  - b. Click "OK"

(If you have trouble viewing this website, please phone IQS, 1-800-320-2617 for assistance.)

Phone: (315) 463-1400 | Fax: (315) 463-6202 | E-mail: websupport@iqsworks.com